## 农行 2018 年新入围摄像机通过 0NVIF 接入第三方硬盘录像机配置指引

在安装了广东履安实业有限公司 2018 年度入围的监控摄像机产品,出现无法添加到硬盘 录像机的情况时,首先需要派技术人员去设备所安装的网点现场,用电脑连接到摄像机所在的 局域网,通过电脑 IE 客户端登录到摄像机的操作界面,对摄像机进行开启 ONVIF 功能的操作。 具体操作方法详见下面的步骤:

## 操作步骤:

1、用电脑 IE 浏览器登录摄像机的 IP 地址, 输入用户名和密码。进入操作配置界面->选择【参数设置】选项->点击左侧的【网络配置】下的【高级配置】在右侧的操作区找到【集成协议】, 然后进行开启 ONVIF 操作。如下图所示:

|               | 实时预览 初      | 顺回放 图片管理            | 参数设置                       |                |
|---------------|-------------|---------------------|----------------------------|----------------|
| 🛄 本地参数        | SNMP FTP Er | nail 平台接入 HTTPS QoS | 802.1x <b>集成协议</b>         |                |
| <b>这</b> 系统信息 | ☑ 启用ONVIF   | 1、开启协议              |                            | <u>2、</u> 添加用户 |
| 💮 网络配置        | 用户列表        |                     |                            | 添加修改 删除        |
| 基本配置          | 序号          | 用户名                 |                            | 用户类型           |
| 高级配置          | 1           | admin               |                            | 视频用户           |
| ▶ 视频设置        |             |                     |                            |                |
|               | 3           | 5、输入ONVIF           | <b> 1 1 1 1 1 1 1 1 1 </b> |                |
| 智能报警          |             |                     |                            |                |
| · 储存管理        |             |                     |                            |                |
|               |             |                     |                            |                |
|               |             |                     |                            |                |
|               |             |                     |                            |                |
|               |             |                     |                            |                |
|               |             |                     |                            |                |
|               |             |                     |                            |                |
|               |             |                     |                            |                |
|               |             |                     |                            |                |
|               | 日保存         |                     | 日山                         |                |
|               |             |                     | ΜЩ                         |                |
|               |             |                     |                            |                |

2、关闭摄像机"非法登陆锁定"具体方法如下:

(1)、IE 进入摄像机界面"系统信息"---"安全管理"---"安全服务"把"开启非法登陆锁定"前面的勾去掉完后保存退出。如下图所示:

|               | 实时预览   | 视频回放        | 图片管理                  | 参数设置 |        |    |
|---------------|--------|-------------|-----------------------|------|--------|----|
| 🛄 本地參数        | 认证方式   | IP地址过滤 安全服务 |                       |      |        |    |
| <b>这</b> 系统信息 | ☑ 开启非) | 去登录锁定       |                       |      |        |    |
| 系统设置          |        |             | 关掉非济                  | 大登陆锁 | 定,完后保; | 存  |
| 系统维护          |        | 🖹 保存        | 2 <b>4</b> J - F 11 7 |      |        | 15 |
| 安全管理          |        |             |                       |      |        |    |
| 用户管理          |        |             |                       |      |        |    |
| ⊕ 网络配置        |        |             |                       |      |        |    |
| 问 视频设置        |        |             |                       |      |        |    |
|               |        |             |                       |      |        |    |
| ■■ 智能报警       |        |             |                       |      |        |    |
| 储存管理          |        |             |                       |      |        |    |
|               |        |             |                       |      |        |    |
|               |        |             |                       |      |        |    |
|               |        |             |                       |      |        |    |

- 3、完成以上二个步骤后,再用第一步添加的 ONVIF 用户名和密码在第三方的硬盘录像机上进 行手动添加。
  - (1、如果无法派技术员去网点现场。在可以搭远程环境的情况,可以进行远程配置, 首先,确保摄像机的网络跟中心能 PING 通,同样也可以通过 IE 浏览器登录摄像 机的操作界面进行远程设置;)
  - (2、如果无法派技术去网点现场,中心也无法 PING 通前端设备的话,还可以让网点的 人员用一笔记本电脑插上网线接入摄像机所在的局域网内交换机,然后再用笔记 本电脑连上互联网,搭建一个远程协助环境,再联系厂家技术人员远程协助处 理。)

如还有履安实业品牌本次入围的监控摄像机、门禁产品在安装过程中遇到问题,需要技术咨询和指导的,请联系厂家广东履安实业有限公司以下人员:

技术咨询联系人:蒋金华-18819133271 监控产品技术指导:林潮仿-13580519987 门禁系统技术指导:钟俊锋-18802018806 代理博世报警系统技术指导:朱珂楠-13033000786

> 广东履安实业有限公司 2019年2月19日